# CMX 10.5 & ; 以降のCLIでパスワードを回復す る

| 内容                 |  |  |
|--------------------|--|--|
| <u>はじめに</u>        |  |  |
| <u>前提条件</u>        |  |  |
| <u>要件</u>          |  |  |
| <u>使用するコンポーネント</u> |  |  |
| <u>手順</u>          |  |  |

はじめに

このドキュメントでは、CMX 10.5以上のユーザ名「root」および「cmxadmin」の失われたCLIパ スワードを回復する手順について説明します。

前提条件

要件

なし

使用するコンポーネント

CMX 10.5 VM

手順

CMX 10.5以降は、次に示すようにCentOS 7で動作します。

# [cmxadmin@glitz etc]\$ cat /etc/centos-release CentOS Linux release 7.4.1708 (Core) [cmxadmin@glitz etc]\$

この手順では、コンソールアクセスが必要です。導入で使用するアプライアンスのタイプに応じ て、VMコンソールまたは物理コンソールを使用できます。

手順 1

CMXサーバを再起動し、GRUBブート画面が表示されるまで待ちます。強調表示されたオプションを選択し(レスキューモード)、「e」を押して編集します。

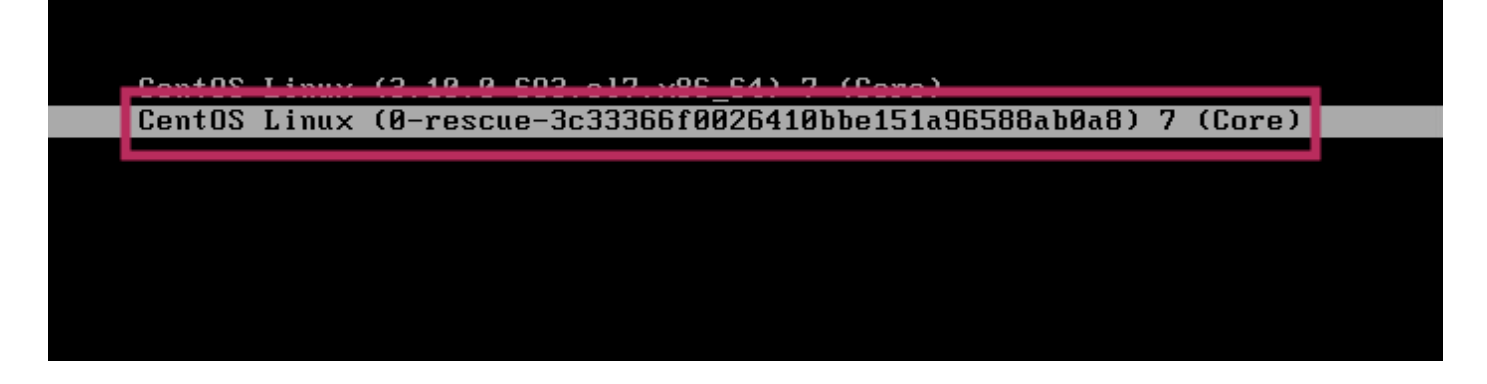

# <u>注:</u>

CMX 10.6以降では、ユーザ名とパスワードの入力を求められた場合は、ユーザ名:rootおよびパ スワード:password(サーバに設定されたrootパスワードではありません)としてクレデンシャ ルを入力します。

# 手順2

「linux16」で始まる行までスクロールダウンし、行の最後にある「rhgb quiet」パラメータを削除します。(最新バージョンでは、「rhgb quiet rd.shell = 0」にすることができます)。

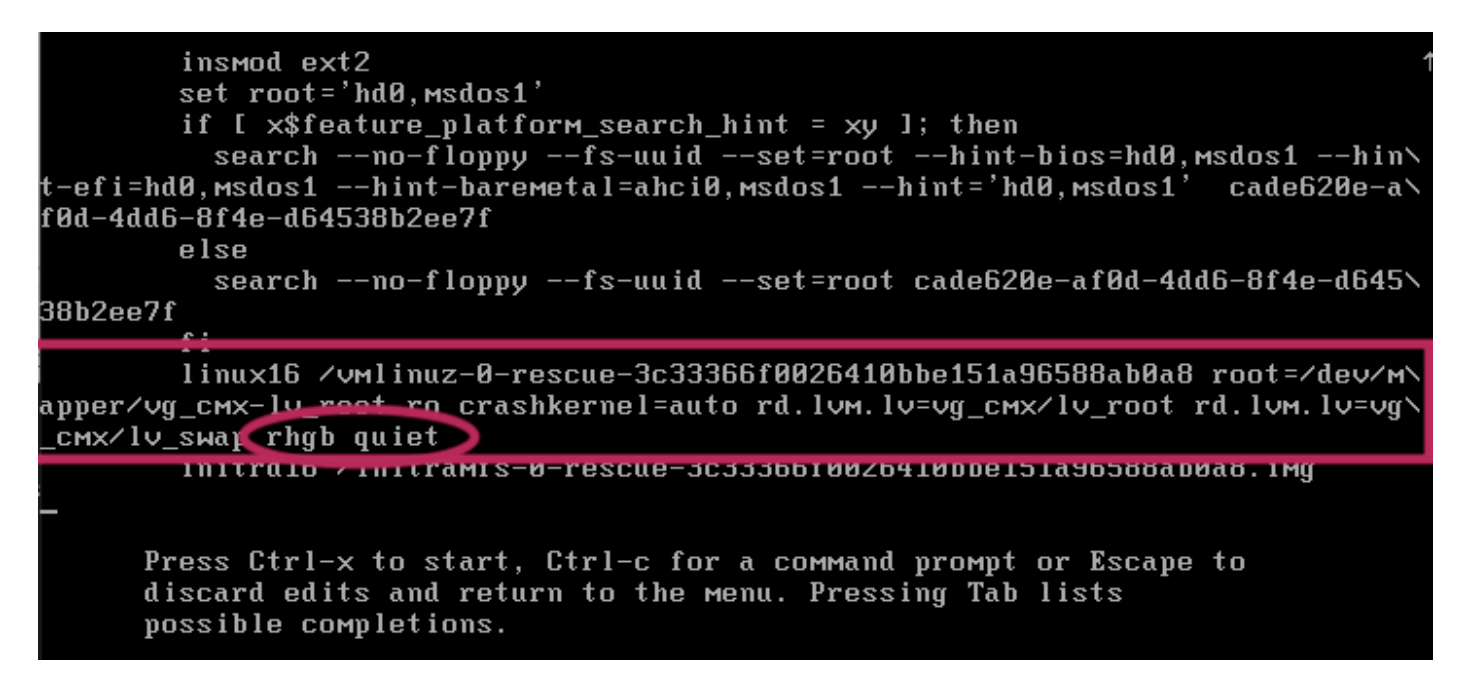

## 手順3

ステップ2でパラメータを削除した後、同じ行にオプション「rd.break enforcing=0」を追加します。

完了したら、Ctrlキーを押した状態でXキーを押してシステムをロードし、緊急モードで起動しま す。新しいプロンプトが表示されます。

Generating "/run/initramfs/rdsosreport.txt"

Entering emergency mode. Exit the shell to continue. Type "journalct" to view system logs. You might want to save "/run/initramfs/rdsosreport.txt" to a USB stick or /boot after mounting them and attach it to a bug report. switch\_root:/# [ 109.864205] random: crng init done switch\_root:/# switch\_root:/# switch\_root:/#

#### 手順5

次のコマンドを使用して、ファイル・システムを再マウントし、書き込み可能にします。読み取 り専用でマウントするためです。

mount -o remount, rw /sysroot

switch\_root:/#
switch\_root:/#
switch\_root:/# mount -o remount, rw /sysroot
[ 242.510242] EXT4-fs (dm-0): re-mounted. Opts: (null)
switch\_root:/#
switch\_root:/#

#### 手順6

次に示すようにファイルシステムのルートを変更します。完了すると、プロンプトが変わります 。

chroot /sysroot

# ステップ7

passwd <username>コマンドを使用してパスワードを変更します。次の例では、cmxadminと rootの両方のユーザ名のパスワードが変更されています。 sh-4 2# sh-4.2# passwd cmxadmin changing password for user cmxadmin. New password: Retype new password: passwd: all authentication tokens updated successfully. sh-4.2# sh-4.2# sh-4.2# sh-4.2# sh-4.2# password for user root. New password: Retype new password: Retype new password: passwd: all authentication tokens updated successfully.

# 手順 8

次のコマンドを使用して、ファイル・システムを読み取り専用として再マウントします。

mount -o remount, ro /

| SN-4.2#                                                |
|--------------------------------------------------------|
| sh-4.2# mount -o remount,ro /                          |
| [ 960.330623] EXT4-fs (dm-0): re-mounted. Opts: (null) |
| sh-4.2#                                                |

## 手順9

「exit」を2回入力してCMXログインメニューに移動します。

これで、新しいクレデンシャルでログインできるようになります

翻訳について

シスコは世界中のユーザにそれぞれの言語でサポート コンテンツを提供するために、機械と人に よる翻訳を組み合わせて、本ドキュメントを翻訳しています。ただし、最高度の機械翻訳であっ ても、専門家による翻訳のような正確性は確保されません。シスコは、これら翻訳の正確性につ いて法的責任を負いません。原典である英語版(リンクからアクセス可能)もあわせて参照する ことを推奨します。